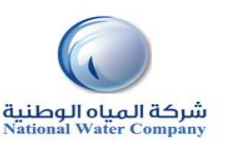

### HOW TO VIEW & UPDATE SUPPLIER DETAILES

| PURPOSE        | View & update Supplier Information                                                        |
|----------------|-------------------------------------------------------------------------------------------|
| SCOPE          | Admin page (Address Book, User Management, Business classification and Bank Account info) |
| RESPONSIBILITY | Supplier Admin Account                                                                    |

### **ADMIN PAGE**

### Click on the Admin tab.

This view will produce your Supplier name as listed in our system,

| File Edit View Favo                                                                                                    | rerpapp002.dev.hq.nwc8003/C<br>rites Tools Help                                             | A_HTML/0.                         | ר איד ל <i>6</i> 6 Ger<br>ו הפו                                                  | neral                | X                     |                          |                                       |                                                 |                | <u>.</u> 1            |
|----------------------------------------------------------------------------------------------------|---------------------------------------------------------------------------------------------|-----------------------------------|----------------------------------------------------------------------------------|----------------------|-----------------------|--------------------------|---------------------------------------|-------------------------------------------------|----------------|-----------------------|
| ORACLE                                                                                                    | iSupplier Portal                                                                            | n er er                           |                                                                                  |                      |                       | nn Navigator <del></del> | Favorites                             |                                                 | Home Logout Pi | eferences Diagnostics |
| <u>General</u> Company Profile     Organization     Address Book     Contact     Directory     Business     Classificatione | General Attachments                                                                         | Orga<br>Su<br>Parent<br>Parent Su | inization Name M<br>Ipplier Number 1<br>Alias<br>Supplier Name<br>Ipplier Number | lodern Works<br>5325 |                       |                          | CI<br>CR I<br>Ta<br>Country of Tax Re | R Number<br>Number 2<br>xpayer ID<br>gistration | 27342739284    |                       |
| Product &     Services     Banking Details     Payment &     Invoicing                                                      | Search<br>Note that the search is cas<br>Title<br>EShow More Search Optin<br>Add Attachment | e insensitiv<br>XDS               | Go                                                                               |                      |                       |                          |                                       |                                                 |                |                       |
|                                                                                                    | Title<br>No results found.                                                                  | Туре                              | Description                                                                      | Category             | Last Updated By       | Last Updated             | Usage                                 | Update                                          | Delete         | Publish to Catalog    |
|                                                                                                    |                                                                                             |                                   | Home Ord                                                                         | ders Shipments       | Finance Admin Home Le | ogout Preferences Dia    | gnostics                              |                                                 |                |                       |

### A. HOW TO VIEW & UPDATE ADRESS BOOK DETAILS?

#### 1. Click on the Admin tab.

Using Supplier Profile Management, you can enter profile details such as address book information online. You can create and modify the multiple addresses used in transactions .After you enter address information, NWC administrators are notified of the changes. NWC administrators must review the updates and decide how to use the details to update the purchasing system

### 2. Click on the Address Book link.

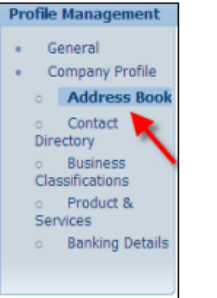

### 3. Will display all the address attached to the Supplier

| ORACLE                                                                                                    | iSupplier Portel                                                                          |                                                                                                    | 🛱 Kangalar 🔻 🔡 Davadas 🕈 | Hame Lognal Prefer     | ncos Holp Cla | posics  |
|----------------------------------------------------------------------------------------------------|-------------------------------------------------------------------------------------------|----------------------------------------------------------------------------------------------------|--------------------------|------------------------|---------------|---------|
| General     Company Profile     Company Profile     Company Profile     Company Profile     Contact     Contact     Dectary     Destawn     Destawn     Consolid-adore     Sanskawn     Sanskawn | Confermation<br>Details for your INQ<br>Address Book<br>Crostle<br>Address Kasse =<br>INQ | address bene hene notified<br>Address bestall<br>Andress bestall<br>Andress hend<br>Notifier in<br>Freder hen |                          | Country<br>Savd Arabia | Opdate<br>1   | Reserve |

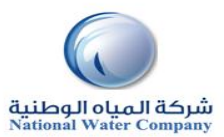

| Update                                                                                                    | B. HOW TO ADD & DELETE SUPPLIER USERS?                                                                                                    |
|----------------------------------------------------------------------------------------------------|----------------------------------------------------------------------------------------------------|
| 4. Update Address Book by clicking on the update icon                                                                                                    | 1. Click on the Admin tab.                                                                                                    |
| Admin Profile Management Address Book ><br>Unders Address                                                                                                    | Home Orders Shipments Admin Finance                                                                                                    |
| * Indicates required field Suppler Name WIPPO AAA.BIA LIMITED Suppler Name NO Suppler Name NO Suppler Name No Suppler Name NO Suppler Name No Suppler Name No | Search PO Number Go Click on the Contact link.                                                                                                    |
| Contry Saud Arabia<br>State/Region                                                                                                    | Profile Management                                                                                                    |
| <form><form><form><form><form><form><form></form></form></form></form></form></form></form>                                                                                                    | <ul> <li>General</li> <li>Company Profile <ul> <li>Organization</li> <li>Address Book</li> </ul> </li> <li>Contact <ul> <li>Directory</li> <li>Business</li> <li>Classifications</li> <li>Product &amp;</li> <li>Services</li> <li>Banking Details</li> <li>Payment &amp;</li> <li>Invoicing</li> </ul> </li> </ul>                                                                                                    |
|                                                                                                    | 3. <b>Update Contact</b> : You can enter contact directory information online. You can create and modify information about the multiple contacts in your organization that interact with NWC. After entering the contact details, you can link the contacts to the appropriate address. As people move within your organization, you can also revise the address details for a contact. You can create multiple contacts and link each one to as many addresses as needed. Each contact must be unique based on first name, last name, and phone number. |

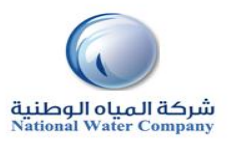

|                                                                                                    | C. HOW TO VIEW & UPDATE BUSINESS CLASSIFICATION?                                                                                                    |
|----------------------------------------------------------------------------------------------------|----------------------------------------------------------------------------------------------------|
| Orders     Status     Descrit       0 General<br>0 Contrast     Contrast     Contrast       0 General<br>0 Contrast     Contrast       0 General<br>0 Addess Doritation<br>0 Status     Contrast       0 Addess Doritation<br>0 Status     Descritation<br>0 Addess Doritation<br>0 Addess Doritation<br>0 Addes Doritation<br>0 Addes Doritation<br>0 | 1. Click on the Admin tab.                                                                                                    |
| <form></form>                                                                                                    | <ul> <li>2. Click on the Business Classifications link.</li> <li>Profile Management <ul> <li>General</li> <li>Company Profile</li> <li>Organization</li> <li>Address Book</li> <li>Contact</li> <li>Directory</li> <li>Business</li> </ul> </li> <li>Classifications <ul> <li>Product &amp; Services</li> <li>Banking Details</li> <li>Payment &amp; Traveicies</li> </ul> </li> </ul>                                                                                                    |
| 5. After Updating the details click on Save.                                                                                                    | Autocardy     Section 2014 and 2014 and 201 |

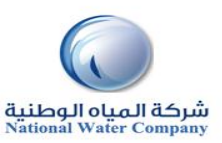

### **ADMIN PAGE**

ISupplier allows you to Create and Maintain Bank Accounts. The IBAN and the Account number mentioned in the Section will be used to Pay Electronically. Without a Correct IBAN and a PO Reference no Invoices will be Paid by NWC

- **Click Admin.**
- > Then click on Banking Details

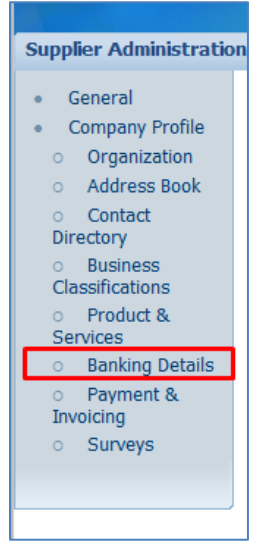

### D. CREATE & UPDATE A BANK ACCOUNT

1. Read the Instructions and be prepared with the required information before clicking on Create Button

| Banking Details                                                                                                   |            |               |           |            |          |          |                   |                   |        |        |
|----------------------------------------------------------------------------------------------------|------------|---------------|-----------|------------|----------|----------|-------------------|-------------------|--------|--------|
| View General Accounts 🗸 🛛 G                                                                                       | 0          |               |           |            |          |          |                   |                   | Cance  | Save   |
| Kindly keep the following before cre<br>1. IBAN Number<br>2. Account Number<br>3. PO Number for which NWC is lial | eating a l | Bank account: |           |            |          |          |                   |                   |        |        |
| 4. SWIFT Code                                                                                                    |            | 7             |           |            |          |          |                   |                   |        |        |
| <b>TIP</b> Date format example: 29-Ap                                                                             | r-2015     |               |           |            |          |          |                   |                   |        |        |
| Create                                                                                                    |            |               |           |            |          |          |                   |                   |        |        |
| Details Account Number                                                                                            | IBAN       | Currency      | Bank Name | Start Date | End Date | Priority | Increase Priority | Decrease Priority | Status | Update |
| No results found.                                                                                                 |            |               |           |            |          |          |                   |                   |        |        |
|                                                                                                    |            |               |           |            |          |          |                   |                   | Cancel | Save   |

2. Download the Transfer Request Form: For Saudi Vendors only. For Foreign attach copy of your Bank letter confirming the account/IBAN with the Bank seal: (Refer Point 6 on How to Attach)

| Supplier Administration: Banking Details >                                                                         |        |      |
|----------------------------------------------------------------------------------------------------|--------|------|
| Create Bank Account                                                                                                |        |      |
| * Indicates required field                                                                                         | Cancel | Save |
| برجى ارفاق نموذج طلب تحويل مختم من البنك. Please attach the "Transfer Request Form" duly stamped by bank من البنك. |        |      |
| Download Transfer Request Form                                                                                     |        |      |

### 3. Enter the Correct IBAN Number

| Bank         | Letter Attac | hment       |               |                 |              |          |        |        |                    |                          |  |
|--------------|--------------|-------------|---------------|-----------------|--------------|----------|--------|--------|--------------------|--------------------------|--|
| Add          | Attachment.  | •           |               |                 |              |          |        |        |                    |                          |  |
| Title        | Туре         | Description | Category      | Last Updated By | Last Updated | Usage    | Update | Delete | Publish to Catalog | *Enter the IBAN Number   |  |
| <u>terer</u> | Short Text   | erer        | Miscellaneous | MUSTAFAHR       | 29-Apr-2015  | One-Time | 1      | Î      | po<br>po           | SA2185104847602407739220 |  |
|              |              |             |               |                 |              |          |        |        |                    |                          |  |

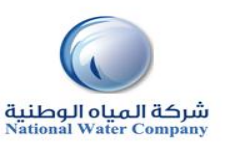

4. Enter the Other details like Bank Name, IBAN, etc. A PO number for which NWC is Liable to Pay has to be mentioned.

| Beels                                                                                                    | Dura ak                                                                                                    |
|----------------------------------------------------------------------------------------------------|----------------------------------------------------------------------------------------------------|
| валк                                                                                                    | Brailch                                                                                                    |
| Existing Bank     New Bank     Bank Name     Bank Nume     Bank Number     Show Bank Details                                 | O Existing Branch<br>● New Branch     Branch Name     Olaya     Branch Number     Branch Type     SWFT ✓     * SWIFT Code     SABBSARI     ✓ TIP Please enter SWIFT Code if choose branch type as SWIFT |
|                                                                                                    |                                                                                                    |
| Bank Account                                                                                                    |                                                                                                    |
| Account Number 2407739220     Check Digits     Account Name     Re-Enter the IBAN Number 542165148     V19 IMAN     V19 IMAN | Currency Saudi Riyal V<br>Account Status - How<br>* PO Number [101140134                                                                                                    |
| count<br>SA03                                                                                                    | Nonco (1997) Comple :<br>30000000608010167519                                                                                                    |

5. Enter the Notes in case you have for NWC Team and then click on save

| Commen | nts                 |             |
|--------|---------------------|-------------|
|        | Note to NWC Finance |             |
|        |                     | Cancel Save |

Once submitted the status of the Bank account will be "New" and will change to Approved once NWC team approves the account. Any changes done will need to be approved again.

You will receive a Notification once the Bank is Approved or rejected. In case rejected kindly check the comments and create a new Bank Record

| Details       | Account<br>Number | IBAN                         | Currency | Bank Name          | Start Date  | End Date | Priority | Increase<br>Priority | Decrease<br>Priority    | Status            | Update | Bank<br>Letter |
|---------------|-------------------|------------------------------|----------|--------------------|-------------|----------|----------|----------------------|-------------------------|-------------------|--------|----------------|
| <u> </u>      | 123456789         | AL47212110090000000235698741 |          | SAAB_TEST          | 30-Mar-2015 |          | 1        | $\bigcirc$           | $\bigotimes$            | Change<br>Pending | 1      |                |
| <u> </u>      | 936437584758475   | AL4721211009000000235698741  |          | SABB               | 31-Mar-2015 |          | 2        | ٨                    | $\overline{\mathbf{v}}$ | Approved          | 1      |                |
| <u> </u>      | 123456789         | AL47212110090000000235698741 |          | Test alert<br>Bank | 02-Apr-2015 |          | 3        | ٨                    | $\bigotimes$            | Approved          | 1      |                |
| ⊞ <u>Show</u> | 38649574857485    | AL47212110090000000235698741 |          | SABB               | 05-Apr-2015 |          | 4        | ٨                    | $\heartsuit$            | Change<br>Pending | 1      |                |

| ent                                                              |                                                                                                    |                                              |                                                                         |                                                                                                  |                                                                                                    |                                                                                                    |
|------------------------------------------------------------------|----------------------------------------------------------------------------------------------------|----------------------------------------------|-------------------------------------------------------------------------|--------------------------------------------------------------------------------------------------|----------------------------------------------------------------------------------------------------|----------------------------------------------------------------------------------------------------|
|                                                                  |                                                                                                    |                                              |                                                                         |                                                                                                  |                                                                                                    |                                                                                                    |
|                                                                  |                                                                                                    |                                              |                                                                         |                                                                                                  |                                                                                                    |                                                                                                    |
| Type Desci                                                       | option Category                                                                                                    | Last Updated By                              | Last Updated Us                                                         | age Update Delete                                                                                | Publish to Catalog                                                                                                    | *Enter the IBAN Number                                                                                                    |
|                                                                  |                                                                                                    |                                              |                                                                         |                                                                                                  |                                                                                                    |                                                                                                    |
|                                                                  |                                                                                                    |                                              |                                                                         |                                                                                                  |                                                                                                    |                                                                                                    |
| ie Opt                                                           | tions 1, 2,                                                                                                    | 3 and 4 fo                                   | or attachi                                                              | ng the doo                                                                                       | uments. \                                                                                                    | ou can attach                                                                                                    |
|                                                                  |                                                                                                    |                                              |                                                                         |                                                                                                  |                                                                                                    |                                                                                                    |
| or Ei                                                            | lo                                                                                                    |                                              |                                                                         |                                                                                                  |                                                                                                    |                                                                                                    |
| or Fi                                                            | le                                                                                                    |                                              |                                                                         |                                                                                                  |                                                                                                    |                                                                                                    |
| or Fi                                                            | le                                                                                                    |                                              |                                                                         |                                                                                                  |                                                                                                    |                                                                                                    |
| or Fi                                                            | le                                                                                                    |                                              |                                                                         |                                                                                                  |                                                                                                    |                                                                                                    |
| L or Fi                                                          | le                                                                                                    |                                              |                                                                         |                                                                                                  |                                                                                                    |                                                                                                    |
| or Fi                                                            | le<br>View Payments                                                                                                    |                                              |                                                                         |                                                                                                  |                                                                                                    | 2 4                                                                                                    |
| L or Fi                                                          | le<br>View Payments                                                                                                    |                                              |                                                                         |                                                                                                  |                                                                                                    | 3 4                                                                                                    |
| ev Invoices                                                      | le<br>View Payments                                                                                                    |                                              |                                                                         |                                                                                                  |                                                                                                    | 3 4<br>Cancel Add Assorber Aged                                                                                                    |
| ew Invoices 1                                                    | le<br>View Payments                                                                                                    |                                              |                                                                         |                                                                                                  |                                                                                                    | 3 4<br>Cancel Add Another Appl                                                                                                    |
| ew invoices                                                      | le<br>View Payments<br>Title                                                                                                    |                                              |                                                                         |                                                                                                  |                                                                                                    | 3 4<br>Cancel Add Acether Appa                                                                                                    |
| ew Invoices 1                                                    | Vev Payments                                                                                                    |                                              | *                                                                       |                                                                                                  |                                                                                                    | 3 4<br>Cancel Add Amether Aged                                                                                                    |
| ew Invoices 1<br>><br>y Information<br>Descri                    | View Payments                                                                                                    |                                              | Ĵ                                                                       |                                                                                                  |                                                                                                    | 3 4<br>Cancel Add Another Appl                                                                                                    |
| v Information<br>Operation                                       | Vew Payments Title Igory From Supplier                                                                                                    |                                              | Ĵ                                                                       |                                                                                                  |                                                                                                    | 3 4<br>Cancel Add Amether Apple                                                                                                    |
| ew Invoices I                                                    | View Payments Titls Titl |                                              | 1                                                                       |                                                                                                  |                                                                                                    | 3 4<br>Cancel Add Assether Age                                                                                                    |
| y Information<br>γγρe 40 File (                                  | le<br>View Payments<br>Iption<br>1907 From Suppilier<br>2<br>2:\CL128700Sample Invoice d                                                                                                    |                                              | •<br>1<br>Broose                                                        |                                                                                                  |                                                                                                    | 3 4<br>Cancel Add Another Appa                                                                                                    |
| v Information<br>v Information<br>v Information<br>v Information | le Veev Payments Tels Ignory From Supplier 2 SCL128700Sample Inocice d                                                                                                    | BCX I                                        | 1<br>Biome                                                              |                                                                                                  |                                                                                                    | 3 4<br>Cancel Add Amether Age                                                                                                    |
| v Information                                                    | le View Payments  Title  gron From Supplier  2 VL128709/Sample Invoice d                                                                                                    | Bex a                                        | )<br>1<br>Dionne                                                        |                                                                                                  |                                                                                                    | 3 4<br>Cancel Add Another Age                                                                                                    |
| v Information<br>vyPe & File<br>o URL<br>o Text                  | le View Payments Title gory From Supplier 2 Vicl 128709/Sample Innoice d                                                                                                    | Bex r                                        | )<br>1<br>Boose                                                         |                                                                                                  |                                                                                                    | 3 4<br>Cancel Add Another Aged                                                                                                    |
|                                                                  | Type Descr                                                                                                    | Type Description Category<br>e Options 1, 2, | Type Description Category Last Updated By<br>e Options 1, 2, 3 and 4 fc | Pype Description Category Last Updated By Last Updated Us<br>e Options 1, 2, 3 and 4 for attachi | Pype Description Category Last Updated By Last Updated Usage Update Delete<br>e Options 1, 2, 3 and 4 for attaching the doc | Pype Description Category Last Updated By Last Updated Usage Update Delete Publish to Catalog<br>e Options 1, 2, 3 and 4 for attaching the documents. N |